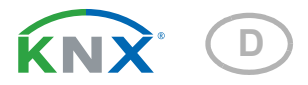

# KNXW sl Windsensor

Artikelnummer 70158

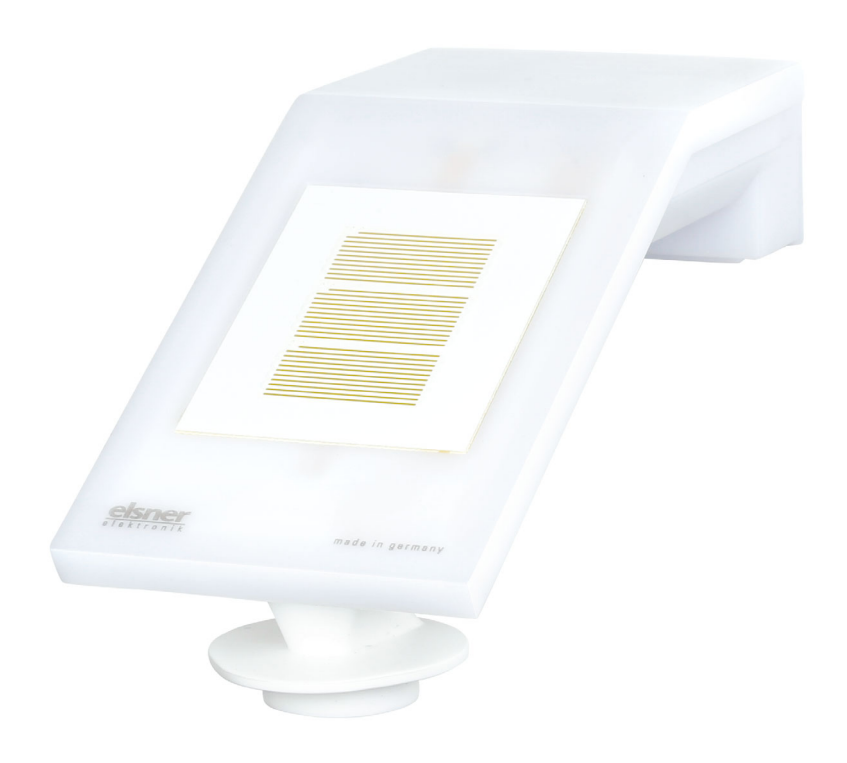

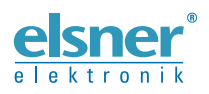

Installation und Einstellung

| 1.                                                                         | Sicherheits- und Gebrauchshinweise                                                                                                    | 3                                                        |
|----------------------------------------------------------------------------|----------------------------------------------------------------------------------------------------|----------------------------------------------------------|
| 2.                                                                         | Beschreibung                                                                                                    | 3                                                        |
| 3.                                                                         | Installation und Inbetriebnahme                                                                                                    | 4                                                        |
| 3.1.                                                                       | Montageort                                                                                                    | 4                                                        |
| 3.2.                                                                       | Position des Sensors                                                                                                    | 5                                                        |
| 3.3.                                                                       | Montage des Sensors                                                                                                    | 6                                                        |
|                                                                            | 3.3.1. Halterung anbringen                                                                                                    | 6                                                        |
|                                                                            | 3.3.2. Gerät anbringen und anschließen                                                                                                    | 7                                                        |
| 3.4.                                                                       | Hinweise zur Montage und Inbetriebnahme                                                                                                    | 8                                                        |
| 4.                                                                         | Gerät adressieren                                                                                                    | 8                                                        |
| 5.                                                                         | Übertragungsprotokoll                                                                                                    | 9                                                        |
| 5.1.                                                                       | Liste aller Kommunikationsobjekte                                                                                                    | 9                                                        |
| 6.                                                                         | Einstellung der Parameter                                                                                                    | 14                                                       |
|                                                                            |                                                                                                    |                                                          |
|                                                                            | 6.0.1. Verhalten bei Spannungsausfall/-wiederkehr                                                                                                    | 14                                                       |
|                                                                            | 6.0.1. Verhalten bei Spannungsausfall/-wiederkehr         6.0.2. Speicherung von Grenzwerten                                                                                                    | 14<br>14                                                 |
|                                                                            | <ul><li>6.0.1. Verhalten bei Spannungsausfall/-wiederkehr</li><li>6.0.2. Speicherung von Grenzwerten</li><li>6.0.3. Störobjekte</li></ul>                                                                                                    | 14<br>14<br>14                                           |
| 6.1.                                                                       | 6.0.1. Verhalten bei Spannungsausfall/-wiederkehr         6.0.2. Speicherung von Grenzwerten         6.0.3. Störobjekte         Allgemeine Einstellungen                                                                                                    | 14<br>14<br>14<br>14                                     |
| 6.1.<br>6.2.                                                               | 6.0.1. Verhalten bei Spannungsausfall/-wiederkehr         6.0.2. Speicherung von Grenzwerten         6.0.3. Störobjekte         Allgemeine Einstellungen         Wind-Messwert                                                                                                    | 14<br>14<br>14<br>14<br>15                               |
| 6.1.<br>6.2.<br>6.3.                                                       | 6.0.1. Verhalten bei Spannungsausfall/-wiederkehr         6.0.2. Speicherung von Grenzwerten         6.0.3. Störobjekte         Allgemeine Einstellungen         Wind-Messwert         Wind-Grenzwerte                                                                                                    | 14<br>14<br>14<br>15<br>16                               |
| 6.1.<br>6.2.<br>6.3.                                                       | 6.0.1. Verhalten bei Spannungsausfall/-wiederkehr         6.0.2. Speicherung von Grenzwerten         6.0.3. Störobjekte         Allgemeine Einstellungen         Wind-Messwert         Wind-Grenzwerte         6.3.1. Wind-Grenzwert 1-4                                                                                                    | 14<br>14<br>14<br>15<br>16<br>16                         |
| 6.1.<br>6.2.<br>6.3.<br>6.4.                                               | 6.0.1. Verhalten bei Spannungsausfall/-wiederkehr         6.0.2. Speicherung von Grenzwerten         6.0.3. Störobjekte         Allgemeine Einstellungen         Wind-Messwert         Wind-Grenzwerte         6.3.1. Wind-Grenzwert 1-4         Berechner                                                                                                    | 14<br>14<br>14<br>15<br>16<br>16                         |
| 6.1.<br>6.2.<br>6.3.<br>6.4.                                               | 6.0.1. Verhalten bei Spannungsausfall/-wiederkehr         6.0.2. Speicherung von Grenzwerten         6.0.3. Störobjekte         Allgemeine Einstellungen         Wind-Messwert         Wind-Grenzwerte         6.3.1. Wind-Grenzwert 1-4         Berechner         6.4.1. Berechner 1-8                                                                                                    | 14<br>14<br>14<br>15<br>16<br>18<br>18                   |
| <ul><li>6.1.</li><li>6.2.</li><li>6.3.</li><li>6.4.</li><li>6.5.</li></ul> | 6.0.1. Verhalten bei Spannungsausfall/-wiederkehr         6.0.2. Speicherung von Grenzwerten         6.0.3. Störobjekte         Allgemeine Einstellungen         Wind-Messwert         Wind-Grenzwerte         6.3.1. Wind-Grenzwert 1-4         Berechner         6.4.1. Berechner 1-8         Logik                                                                                                    | 14<br>14<br>14<br>15<br>16<br>18<br>18<br>22             |
| 6.1.<br>6.2.<br>6.3.<br>6.4.<br>6.5.                                       | 6.0.1. Verhalten bei Spannungsausfall/-wiederkehr         6.0.2. Speicherung von Grenzwerten         6.0.3. Störobjekte         Allgemeine Einstellungen         Wind-Messwert         Wind-Grenzwerte         6.3.1. Wind-Grenzwerte         6.3.1. Wind-Grenzwert 1-4         Berechner         6.4.1. Berechner 1-8         Logik         6.5.1. UND Logik 1-8 und ODER Logik 1-8                                                   | 14<br>14<br>14<br>15<br>16<br>18<br>18<br>22<br>22       |
| <ul><li>6.1.</li><li>6.2.</li><li>6.3.</li><li>6.4.</li><li>6.5.</li></ul> | 6.0.1. Verhalten bei Spannungsausfall/-wiederkehr         6.0.2. Speicherung von Grenzwerten         6.0.3. Störobjekte         Allgemeine Einstellungen         Wind-Messwert         Wind-Grenzwerte         6.3.1. Wind-Grenzwerte         6.3.1. Wind-Grenzwert 1-4         Berechner         6.4.1. Berechner 1-8         Logik         6.5.1. UND Logik 1-8 und ODER Logik 1-8         6.5.2. Verknüpfungseingänge der UND Logik | 14<br>14<br>14<br>15<br>16<br>18<br>18<br>22<br>22<br>24 |

Dieses Handbuch unterliegt Änderungen und wird an neuere Software-Versionen angepasst. Den Änderungsstand (Software-Version und Datum) finden Sie in der Fußzeile des Inhaltsverzeichnis.

Wenn Sie ein Gerät mit einer neueren Software-Version haben, schauen Sie bitte auf **www.elsner-elektronik.de** im Menübereich "Service", ob eine aktuellere Handbuch-Version verfügbar ist.

### Zeichenerklärungen für dieses Handbuch

| $\wedge$  | Sicherheitshinweis                                                                                                    |
|-----------|----------------------------------------------------------------------------------------------------|
|           | Sicherheitshinweis für das Arbeiten an elektrischen Anschlüssen,<br>Bauteilen etc.                                                                        |
| GEFAHR!   | weist auf eine unmittelbar gefährliche Situation hin, die zum Tod<br>oder zu schweren Verletzungen führt, wenn sie nicht gemieden<br>wird.                |
| WARNUNG!  | weist auf eine möglicherweise gefährliche Situation hin, die zum<br>Tod oder zu schweren Verletzungen führen kann, wenn sie nicht<br>gemieden wird.       |
| VORSICHT! | weist auf eine möglicherweise gefährliche Situation hin, die zu<br>geringfügigen oder leichten Verletzungen führen kann, wenn sie<br>nicht gemieden wird. |
| ACHTUNG!  | weist auf eine Situation hin, die zu Sachschäden führen kann,<br>wenn sie nicht gemieden wird.                                                            |
| ETS       | In den ETS-Tabellen sind die Voreinstellungen der Parameter durch eine Unterstreichung gekennzeichnet.                                                    |

## 1. Sicherheits- und Gebrauchshinweise

Installation, Prüfung, Inbetriebnahme und Fehlerbehebung dürfen nur von einer autorisierten Elektrofachkraft durchgeführt werden.

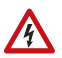

141

## VORSICHT!

Elektrische Spannung!

Im Innern des Geräts befinden sich ungeschützte spannungsführende

Teile.

• Untersuchen Sie das Gerät vor der Installation auf Beschädigungen. Nehmen Sie nur unbeschädigte Geräte in Betrieb.

• Halten Sie die vor Ort geltenden Richtlinien, Vorschriften und Bestimmungen für die elektrische Installation ein.

• Nehmen Sie das Gerät bzw. die Anlage unverzüglich außer Betrieb und sichern Sie sie gegen unbeabsichtigtes Einschalten, wenn ein gefahrloser Betrieb nicht mehr gewährleistet ist.

Verwenden Sie das Gerät ausschließlich für die Gebäudeautomation und beachten Sie die Gebrauchsanleitung. Unsachgemäße Verwendung, Änderungen am Gerät oder das Nichtbeachten der Bedienungsanleitung führen zum Erlöschen der Gewährleistungs- oder Garantieansprüche.

Betreiben Sie das Gerät nur als ortsfeste Installation, das heißt nur in montiertem Zustand und nach Abschluss aller Installations- und Inbetriebnahmearbeiten und nur im dafür vorgesehenen Umfeld.

Für Änderungen der Normen und Standards nach Erscheinen der Bedienungsanleitung ist Elsner Elektronik nicht haftbar.

Informationen zur Wartung, Entsorgung, zum Lieferumfang und den technischen Daten finden Sie in der Installationsanleitung.

## 2. Beschreibung

Der **Windsensor KNX W sl** für das KNX-Gebäudebus-System misst die Windgeschwindigkeit. Der Windwert kann zur Steuerung grenzwertabhängiger Schaltausgänge verwendet werden. Über UND-Logik-Gatter und ODER-Logik-Gatter lassen sich die Zustände verknüpfen. Multifunktions-Module verändern Eingangsdaten bei Bedarf durch Berechnungen, Abfrage einer Bedingung oder Wandlung des Datenpunkttyps.

Im kompakten Gehäuse des **KNX W sl** sind Sensorik, Auswerteelektronik und die Elektronik der Bus-Ankopplung untergebracht.

#### Funktionen:

• **Windmessung**: Die Windstärkemessung erfolgt elektronisch und somit geräuschlos und zuverlässig, auch bei Hagel, Schnee und Minustemperaturen.

3

Auch Luftverwirbelungen und aufsteigende Winde im Bereich des Geräts werden erfasst

- Windsensor-Überwachung: Verändert sich der Windmesswert innerhalb von 48 Stunden um weniger als ± 0,5 m/s, dann wird als Störungsmeldung der maximale Messwert von 35 m/s ausgegeben. Alle Windalarme mit einem Grenzwert unterhalb 35 m/s werden dadurch aktiv
- Schaltausgänge für alle gemessenen und errechneten Werte. Grenzwerte einstellbar per Parameter oder über Kommunikationsobjekte
- 8 UND- und 8 ODER-Logik-Gatter mit je 4 Eingängen. Als Eingänge für die Logik-Gatter können sämtliche Schalt-Ereignisse sowie 16 Logikeingänge in Form von Kommunikationsobjekten genutzt werden. Der Ausgang jedes Gatters kann wahlweise als 1 Bit oder 2 x 8 Bit konfiguriert werden
- 8 Multifunktions-Module (Berechner) zur Veränderung von Eingangsdaten durch Berechnungen, durch Abfrage einer Bedingung oder durch Wandlung des Datenpunkttyps

## 3. Installation und Inbetriebnahme

## 3.1. Montageort

Wählen Sie eine Montageposition am Gebäude, wo Wind ungehindert vom Sensor erfasst werden kann. Achten Sie darauf, dass eine ausgefahrene Markise Gerät nicht in den Windschatten legt.

Um das Gerät herum muss mindestens 60 cm Freiraum belassen werden. Dadurch wird eine korrekte Windmessung ohne Luftverwirbelungen ermöglicht. Zugleich verhindert der Abstand, dass Spritzwasser (abprallende Regentropfen) oder Schnee (Einschneien) die Messung beeinträchtigt. Der Windsensor darf nicht mit Wasser in Kontakt kommen. Auch Vogelbiss wird vorgebeugt.

Die Montageposition muss so gewählt werden, dass der Windsensor nicht von Personen berührt werden kann.

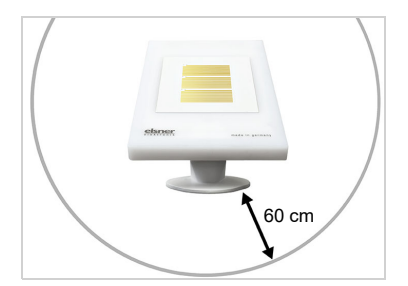

Abb. 1

Das Gerät muss unterhalb, seitlich und frontal mindestens 60 cm Abstand zu anderen Elementen (Baukörper, Konstruktionsteile usw.) haben.

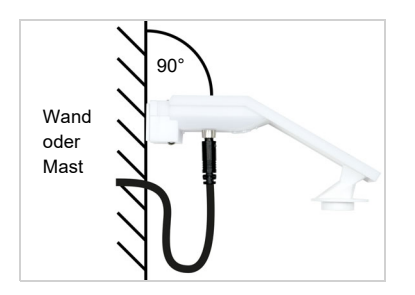

Abb. 2

Das Gerät muss an einer senkrechten Wand (bzw. einem Mast) angebracht werden.

Legen Sie die Zuleitung in eine Schlaufe, bevor Sie sie in Wand oder Anschlussbox führen. So kann Regen abtropfen und rinnt nicht in die Wand oder die Box.

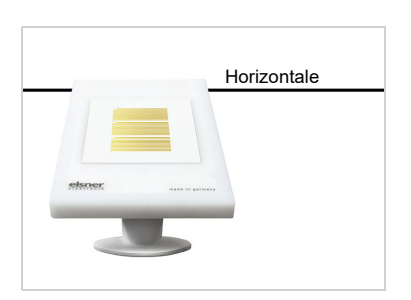

Abb. 3 Das Gerät muss in der Querrichtung horizontal (waagerecht) montiert sein.

## 3.2. Position des Sensors

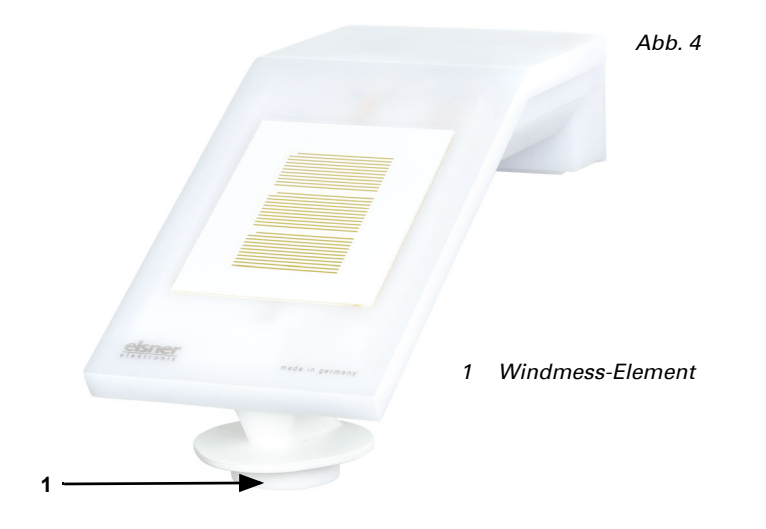

5

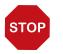

#### ACHTUNG!

Empfindlicher Windsensor.

- Transportschutz-Aufkleber nach der Montage entfernen.
- Den Sensor am Windmesselement (unten, versenkt) nicht berühren.

### 3.3. Montage des Sensors

#### 3.3.1. Halterung anbringen

Montieren Sie nun zunächst die Halterung für die Wand- oder Mastmontage. Lösen Sie dazu die Verschraubung der Halterung mit einem Kreuzschlitz-Schraubendreher.

#### Wandmontage

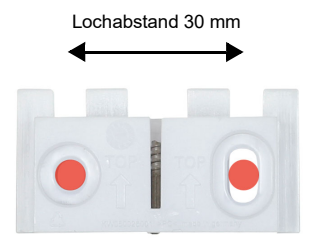

#### Abb. 5 Ansicht von vorne

Schrauben Sie die Halterung mit zwei Schrauben an die Wand. Verwenden Sie Befestigungsmaterial (Dübel, Schrauben), das für den Untergrund geeignet ist.

Achten Sie darauf, dass die Pfeile nach oben weisen.

#### Mastmontage

Das Gerät wird mit der beiliegenden Schelle am Mast montiert.

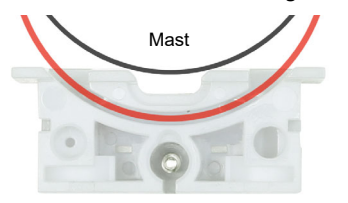

#### Abb. 6 Ansicht von unten

Führen Sie die Schelle durch die Aussparung in der Halterung. Ziehen Sie die Schelle am Mast fest.

Achten Sie darauf, dass die Pfeile nach oben weisen.

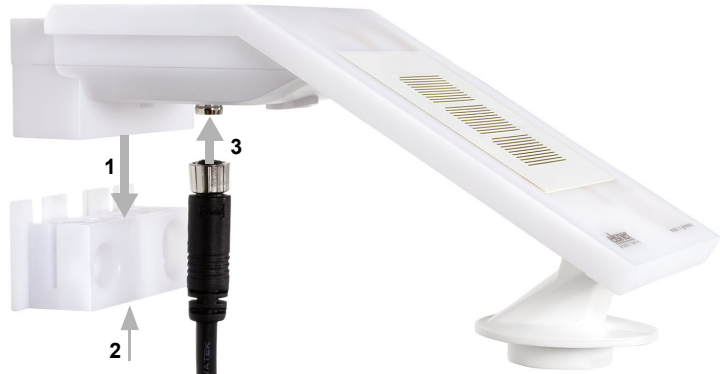

### 3.3.2. Gerät anbringen und anschließen

#### Abb. 7

- 1. Schieben Sie das Gerät von oben auf die Halterung.
- 2. Ziehen Sie die Schraube der Halterung an, um das Gerät zu sichern.
- 3. Verschrauben Sie den M8-Steckverbinder des Anschlusskabels mit der Anschluss buchse an der Geräteunterseite.

Verbinden Sie das lose Ende des Anschlusskabels mit KNX-Bus und Hilfsspannung. Nutzen Sie dazu die mitgelieferte Anschlussdose und die Klemmen.

| KNX-Bus:  | Hilfsspannung: |  |  |  |  |
|-----------|----------------|--|--|--|--|
| + Rot     | + Gelb         |  |  |  |  |
| - Schwarz | - Weiß         |  |  |  |  |

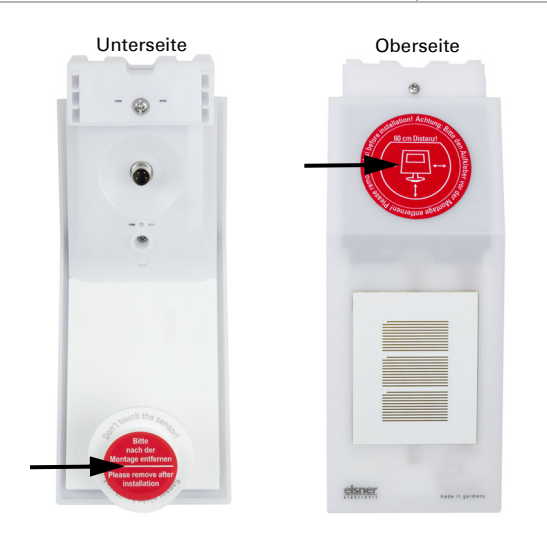

Abb. 8 Entfernen Sie nach der Montage den Schutzaufkleber am Windsensor und den Hinweisaufkleber "Abstand" an der Oberseite des Deckels.

## 3.4. Hinweise zur Montage und Inbetriebnahme

Der Windmesswert und somit auch alle Wind-Schaltausgänge können erst ca. 35 Sekunden nach Anlegen der Versorgungsspannung ausgegeben werden.

Die Konfiguration erfolgt mit der KNX-Software ETS. Die **Produktdatei** steht auf der Homepage von Elsner Elektronik unter **www.elsner-elektronik.de** im Menübereich "Service" zum Download bereit.

Nach dem Anlegen der Busspannung befindet sich das Gerät ca. 4 Sekunden lang in der Initialisierungsphase. In dieser Zeit kann keine Information über den Bus empfangen oder gesendet werden.

## 4. Gerät adressieren

Das Gerät wird mit der Bus-Adresse 15.15.255 ausgeliefert. Eine andere Adresse kann in der ETS durch Überschreiben der Adresse 15.15.255 programmiert werden oder über den Programmier-Taster eingelernt werden.

Der Programmier-Taster ist über die Öffnung an der Gehäuseunterseite erreichbar und ca. 15 mm versenkt. Verwenden Sie einen dünnen Gegenstand, um den Taster zu erreichen, z. B. einen Draht 1,5 mm<sup>2</sup>.

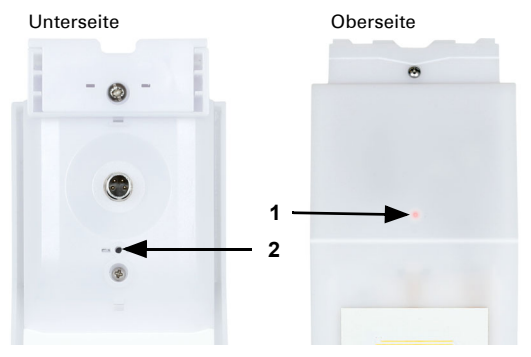

Abb. 9

- 1 Programmier-LED (unter dem semitransparenten Deckel)
- 2 Programmier-Taster zum Einlernen des Geräts

# 5. Übertragungsprotokoll

#### Einheiten:

Wind in Meter pro Sekunde

## 5.1. Liste aller Kommunikationsobjekte

#### Abkürzungen Flags:

- K Kommunikation
- L Lesen
- S Schreiben
- Ü Übertragen
- A Aktualisieren

| Nr. | Text                                         | Funktion            | Flags | DPT Typ                                        | Größe   |
|-----|----------------------------------------------|---------------------|-------|------------------------------------------------|---------|
| 1   | Softwareversion                              | Ausgang             | L-KÜ  | [217.1] DPT_Version                            | 2 Bytes |
| 271 | Wind Sensor: Störung                         | Ausgang             | L-KÜ  | [1.1] DPT_Switch                               | 1 Bit   |
| 272 | Wind Sensor: Messwert [m/s]                  | Ausgang             | L-KÜ  | [9.5] DPT_Value_Wsp                            | 2 Bytes |
| 273 | Wind Sensor: Messwert [Beaufort]             | Ausgang             | L-KÜ  | [20.014] DPT_Be-<br>aufort_Wind<br>Force_Scale | 1 Byte  |
| 274 | Wind Sensor: Messwert Max Anfrage            | Eingang             | -SK-  | [1.017] DPT_Trigger                            | 1 Bit   |
| 275 | Wind Sensor: Messwert Maximal [m/s]          | Ausgang             | L-KÜ  | [9.5] DPT_Value_Wsp                            | 2 Bytes |
| 276 | Wind Sensor: Messwert Maximal<br>[Beaufort]  | Ausgang             | L-KÜ  | [20.014] DPT_Be-<br>aufort_Wind<br>Force_Scale | 1 Byte  |
| 277 | Wind Sensor: Messwert Max Reset              | Eingang             | -SK-  | [1.017] DPT_Trigger                            | 1 Bit   |
| 281 | Wind Grenzwert 1: Absolutwert                | Eingang/<br>Ausgang | LSKÜ  | [9.5] DPT_Value_Wsp                            | 2 Bytes |
| 282 | Wind Grenzwert 1: (1:+   0:-)                | Eingang             | -SK-  | [1.1] DPT_Switch                               | 1 Bit   |
| 283 | Wind Grenzwert 1: Verzögerung von 0<br>auf 1 | Eingang             | -SK-  | [7.5] DPT_TimePeriod-<br>Sec                   | 2 Bytes |
| 284 | Wind Grenzwert 1: Verzögerung von 1<br>auf 0 | Eingang             | -SK-  | [7.5] DPT_TimePeriod-<br>Sec                   | 2 Bytes |
| 285 | Wind Grenzwert 1: Schaltausgang              | Ausgang             | L-KÜ  | [1.1] DPT_Switch                               | 1 Bit   |
| 286 | Wind Grenzwert 1: Schaltausgang<br>Sperre    | Eingang             | -SK-  | [1.1] DPT_Switch                               | 1 Bit   |
| 287 | Wind Grenzwert 2: Absolutwert                | Eingang/<br>Ausgang | LSKÜ  | [9.5] DPT_Value_Wsp                            | 2 Bytes |
| 288 | Wind Grenzwert 2: (1:+   0:-)                | Eingang             | -SK-  | [1.1] DPT_Switch                               | 1 Bit   |
| 289 | Wind Grenzwert 2: Verzögerung von 0<br>auf 1 | Eingang             | -SK-  | [7.5] DPT_TimePeriod-<br>Sec                   | 2 Bytes |
| 290 | Wind Grenzwert 2: Verzögerung von 1<br>auf 0 | Eingang             | -SK-  | [7.5] DPT_TimePeriod-<br>Sec                   | 2 Bytes |
| 291 | Wind Grenzwert 2: Schaltausgang              | Ausgang             | L-KÜ  | [1.1] DPT_Switch                               | 1 Bit   |
| 292 | Wind Grenzwert 2: Schaltausgang<br>Sperre    | Eingang             | -SK-  | [1.1] DPT_Switch                               | 1 Bit   |

| Nr.  | Text                                         | Funktion            | Flags | DPT Typ                      | Größe       |
|------|----------------------------------------------|---------------------|-------|------------------------------|-------------|
| 293  | Wind Grenzwert 3: Absolutwert                | Eingang/<br>Ausgang | LSKÜ  | [9.5] DPT_Value_Wsp          | 2 Bytes     |
| 294  | Wind Grenzwert 3: (1:+   0:-)                | Eingang             | -SK-  | [1.1] DPT_Switch             | 1 Bit       |
| 295  | Wind Grenzwert 3: Verzögerung von 0<br>auf 1 | Eingang             | -SK-  | [7.5] DPT_TimePeriod-<br>Sec | 2 Bytes     |
| 296  | Wind Grenzwert 3: Verzögerung von 1<br>auf 0 | Eingang             | -SK-  | [7.5] DPT_TimePeriod-<br>Sec | 2 Bytes     |
| 297  | Wind Grenzwert 3: Schaltausgang              | Ausgang             | L-KÜ  | [1.1] DPT_Switch             | 1 Bit       |
| 298  | Wind Grenzwert 3: Schaltausgang Sperre       | Eingang             | -SK-  | [1.1] DPT_Switch             | 1 Bit       |
| 299  | Wind Grenzwert 4: Absolutwert                | Eingang/<br>Ausgang | LSKÜ  | [9.5] DPT_Value_Wsp          | 2 Bytes     |
| 300  | Wind Grenzwert 4: (1:+   0:-)                | Eingang             | -SK-  | [1.1] DPT_Switch             | 1 Bit       |
| 301  | Wind Grenzwert 4: Verzögerung von 0<br>auf 1 | Eingang             | -SK-  | [7.5] DPT_TimePeriod-<br>Sec | 2 Bytes     |
| 302  | Wind Grenzwert 4: Verzögerung von 1<br>auf 0 | Eingang             | -SK-  | [7.5] DPT_TimePeriod-<br>Sec | 2 Bytes     |
| 303  | Wind Grenzwert 4: Schaltausgang              | Ausgang             | L-KÜ  | [1.1] DPT_Switch             | 1 Bit       |
| 304  | Wind Grenzwert 4: Schaltausgang<br>Sperre    | Eingang             | -SK-  | [1.1] DPT_Switch             | 1 Bit       |
| 1141 | Berechner 1: Eingang E1                      | Eingang             | LSKÜ  |                              | 4 Bytes     |
| 1142 | Berechner 1: Eingang E2                      | Eingang             | LSKÜ  |                              | 4 Bytes     |
| 1143 | Berechner 1: Eingang E3                      | Eingang             | LSKÜ  |                              | 4 Bytes     |
| 1144 | Berechner 1: Ausgang A1                      | Ausgang             | L-KÜ  |                              | 4 Bytes     |
| 1145 | Berechner 1: Ausgang A2                      | Ausgang             | L-KÜ  |                              | 4 Bytes     |
| 1146 | Berechner 1: Bedingungstext                  | Ausgang             | L-KÜ  | [16.0] DPT_String_AS-<br>CII | 14<br>Bytes |
| 1147 | Berechner 1: Überwachungsstatus              | Ausgang             | L-KÜ  | [1.1] DPT_Switch             | 1 Bit       |
| 1148 | Berechner 1: Sperre (1 : Sperren)            | Eingang             | -SK-  | [1.1] DPT_Switch             | 1 Bit       |
| 1149 | Berechner 2: Eingang E1                      | Eingang             | LSKÜ  |                              | 4 Bytes     |
| 1150 | Berechner 2: Eingang E2                      | Eingang             | LSKÜ  |                              | 4 Bytes     |
| 1151 | Berechner 2: Eingang E3                      | Eingang             | LSKÜ  |                              | 4 Bytes     |
| 1152 | Berechner 2: Ausgang A1                      | Ausgang             | L-KÜ  |                              | 4 Bytes     |
| 1153 | Berechner 2: Ausgang A2                      | Ausgang             | L-KÜ  |                              | 4 Bytes     |
| 1154 | Berechner 2: Bedingungstext                  | Ausgang             | L-KÜ  | [16.0] DPT_String_AS-<br>CII | 14<br>Bytes |
| 1155 | Berechner 2: Überwachungsstatus              | Ausgang             | L-KÜ  | [1.1] DPT_Switch             | 1 Bit       |
| 1156 | Berechner 2: Sperre (1 : Sperren)            | Eingang             | -SK-  | [1.1] DPT_Switch             | 1 Bit       |
| 1157 | Berechner 3: Eingang E1                      | Eingang             | LSKÜ  |                              | 4 Bytes     |
| 1158 | Berechner 3: Eingang E2                      | Eingang             | LSKÜ  |                              | 4 Bytes     |
| 1159 | Berechner 3: Eingang E3                      | Eingang             | LSKÜ  |                              | 4 Bytes     |
| 1160 | Berechner 3: Ausgang A1                      | Ausgang             | L-KÜ  |                              | 4 Bytes     |
| 1161 | Berechner 3: Ausgang A2                      | Ausgang             | L-KÜ  |                              | 4 Bytes     |
| 1162 | Berechner 3: Bedingungstext                  | Ausgang             | L-KÜ  | [16.0] DPT_String_AS-<br>CII | 14<br>Bytes |

| Nr.  | Text                              | Funktion | Flags | DPT Typ                      | Größe       |
|------|-----------------------------------|----------|-------|------------------------------|-------------|
| 1163 | Berechner 3: Überwachungsstatus   | Ausgang  | L-KÜ  | [1.1] DPT_Switch             | 1 Bit       |
| 1164 | Berechner 3: Sperre (1 : Sperren) | Eingang  | -SK-  | [1.1] DPT_Switch             | 1 Bit       |
| 1165 | Berechner 4: Eingang E1           | Eingang  | LSKÜ  |                              | 4 Bytes     |
| 1166 | Berechner 4: Eingang E2           | Eingang  | LSKÜ  |                              | 4 Bytes     |
| 1167 | Berechner 4: Eingang E3           | Eingang  | LSKÜ  |                              | 4 Bytes     |
| 1168 | Berechner 4: Ausgang A1           | Ausgang  | L-KÜ  |                              | 4 Bytes     |
| 1169 | Berechner 4: Ausgang A2           | Ausgang  | L-KÜ  |                              | 4 Bytes     |
| 1170 | Berechner 4: Bedingungstext       | Ausgang  | L-KÜ  | [16.0] DPT_String_AS-<br>CII | 14<br>Bytes |
| 1171 | Berechner 4: Überwachungsstatus   | Ausgang  | L-KÜ  | [1.1] DPT_Switch             | 1 Bit       |
| 1172 | Berechner 4: Sperre (1 : Sperren) | Eingang  | -SK-  | [1.1] DPT_Switch             | 1 Bit       |
| 1173 | Berechner 5: Eingang E1           | Eingang  | LSKÜ  |                              | 4 Bytes     |
| 1174 | Berechner 5: Eingang E2           | Eingang  | LSKÜ  |                              | 4 Bytes     |
| 1175 | Berechner 5: Eingang E3           | Eingang  | LSKÜ  |                              | 4 Bytes     |
| 1176 | Berechner 5: Ausgang A1           | Ausgang  | L-KÜ  |                              | 4 Bytes     |
| 1177 | Berechner 5: Ausgang A2           | Ausgang  | L-KÜ  |                              | 4 Bytes     |
| 1178 | Berechner 5: Bedingungstext       | Ausgang  | L-KÜ  | [16.0] DPT_String_AS-<br>CII | 14<br>Bytes |
| 1179 | Berechner 5: Überwachungsstatus   | Ausgang  | L-KÜ  | [1.1] DPT_Switch             | 1 Bit       |
| 1180 | Berechner 5: Sperre (1 : Sperren) | Eingang  | -SK-  | [1.1] DPT_Switch             | 1 Bit       |
| 1181 | Berechner 6: Eingang E1           | Eingang  | LSKÜ  |                              | 4 Bytes     |
| 1182 | Berechner 6: Eingang E2           | Eingang  | LSKÜ  |                              | 4 Bytes     |
| 1183 | Berechner 6: Eingang E3           | Eingang  | LSKÜ  |                              | 4 Bytes     |
| 1184 | Berechner 6: Ausgang A1           | Ausgang  | L-KÜ  |                              | 4 Bytes     |
| 1185 | Berechner 6: Ausgang A2           | Ausgang  | L-KÜ  |                              | 4 Bytes     |
| 1186 | Berechner 6: Bedingungstext       | Ausgang  | L-KÜ  | [16.0] DPT_String_AS-<br>CII | 14<br>Bytes |
| 1187 | Berechner 6: Überwachungsstatus   | Ausgang  | L-KÜ  | [1.1] DPT_Switch             | 1 Bit       |
| 1188 | Berechner 6: Sperre (1 : Sperren) | Eingang  | -SK-  | [1.1] DPT_Switch             | 1 Bit       |
| 1189 | Berechner 7: Eingang E1           | Eingang  | LSKÜ  |                              | 4 Bytes     |
| 1190 | Berechner 7: Eingang E2           | Eingang  | LSKÜ  |                              | 4 Bytes     |
| 1191 | Berechner 7: Eingang E3           | Eingang  | LSKÜ  |                              | 4 Bytes     |
| 1192 | Berechner 7: Ausgang A1           | Ausgang  | L-KÜ  |                              | 4 Bytes     |
| 1193 | Berechner 7: Ausgang A2           | Ausgang  | L-KÜ  |                              | 4 Bytes     |
| 1194 | Berechner 7: Bedingungstext       | Ausgang  | L-KÜ  | [16.0] DPT_String_AS-<br>CII | 14<br>Bytes |
| 1195 | Berechner 7: Überwachungsstatus   | Ausgang  | L-KÜ  | [1.1] DPT_Switch             | 1 Bit       |
| 1196 | Berechner 7: Sperre (1 : Sperren) | Eingang  | -SK-  | [1.1] DPT_Switch             | 1 Bit       |
| 1197 | Berechner 8: Eingang E1           | Eingang  | LSKÜ  |                              | 4 Bytes     |
| 1198 | Berechner 8: Eingang E2           | Eingang  | LSKÜ  |                              | 4 Bytes     |
| 1199 | Berechner 8: Eingang E3           | Eingang  | LSKÜ  |                              | 4 Bytes     |
| 1200 | Berechner 8: Ausgang A1           | Ausgang  | L-KÜ  |                              | 4 Bytes     |
| 1201 | Berechner 8: Ausgang A2           | Ausgang  | L-KÜ  |                              | 4 Bytes     |

| Nr.  | Text                              | Funktion | Flags | DPT Typ                      | Größe       |
|------|-----------------------------------|----------|-------|------------------------------|-------------|
| 1202 | Berechner 8: Bedingungstext       | Ausgang  | L-KÜ  | [16.0] DPT_String_AS-<br>CII | 14<br>Bytes |
| 1203 | Berechner 8: Überwachungsstatus   | Ausgang  | L-KÜ  | [1.1] DPT_Switch             | 1 Bit       |
| 1204 | Berechner 8: Sperre (1 : Sperren) | Eingang  | -SK-  | [1.1] DPT_Switch             | 1 Bit       |
| 1391 | Logikeingang 1                    | Eingang  | -SK-  | [1.2] DPT_Bool               | 1 Bit       |
| 1392 | Logikeingang 2                    | Eingang  | -SK-  | [1.2] DPT_Bool               | 1 Bit       |
| 1393 | Logikeingang 3                    | Eingang  | -SK-  | [1.2] DPT_Bool               | 1 Bit       |
| 1394 | Logikeingang 4                    | Eingang  | -SK-  | [1.2] DPT_Bool               | 1 Bit       |
| 1395 | Logikeingang 5                    | Eingang  | -SK-  | [1.2] DPT_Bool               | 1 Bit       |
| 1396 | Logikeingang 6                    | Eingang  | -SK-  | [1.2] DPT_Bool               | 1 Bit       |
| 1397 | Logikeingang 7                    | Eingang  | -SK-  | [1.2] DPT_Bool               | 1 Bit       |
| 1398 | Logikeingang 8                    | Eingang  | -SK-  | [1.2] DPT_Bool               | 1 Bit       |
| 1399 | Logikeingang 9                    | Eingang  | -SK-  | [1.2] DPT_Bool               | 1 Bit       |
| 1400 | Logikeingang 10                   | Eingang  | -SK-  | [1.2] DPT_Bool               | 1 Bit       |
| 1401 | Logikeingang 11                   | Eingang  | -SK-  | [1.2] DPT_Bool               | 1 Bit       |
| 1402 | Logikeingang 12                   | Eingang  | -SK-  | [1.2] DPT_Bool               | 1 Bit       |
| 1403 | Logikeingang 13                   | Eingang  | -SK-  | [1.2] DPT_Bool               | 1 Bit       |
| 1404 | Logikeingang 14                   | Eingang  | -SK-  | [1.2] DPT_Bool               | 1 Bit       |
| 1405 | Logikeingang 15                   | Eingang  | -SK-  | [1.2] DPT_Bool               | 1 Bit       |
| 1406 | Logikeingang 16                   | Eingang  | -SK-  | [1.2] DPT_Bool               | 1 Bit       |
| 1411 | UND Logik 1: 1 Bit Schaltausgang  | Ausgang  | L-KÜ  | [1.2] DPT_Bool               | 1 Bit       |
| 1412 | UND Logik 1: 8 Bit Ausgang A      | Ausgang  | L-KÜ  |                              | 1 Byte      |
| 1413 | UND Logik 1: 8 Bit Ausgang B      | Ausgang  | L-KÜ  |                              | 1 Byte      |
| 1414 | UND Logik 1: Sperre               | Eingang  | -SK-  | [1.1] DPT_Switch             | 1 Bit       |
| 1415 | UND Logik 2: 1 Bit Schaltausgang  | Ausgang  | L-KÜ  | [1.2] DPT_Bool               | 1 Bit       |
| 1416 | UND Logik 2: 8 Bit Ausgang A      | Ausgang  | L-KÜ  |                              | 1 Byte      |
| 1417 | UND Logik 2: 8 Bit Ausgang B      | Ausgang  | L-KÜ  |                              | 1 Byte      |
| 1418 | UND Logik 2: Sperre               | Eingang  | -SK-  | [1.1] DPT_Switch             | 1 Bit       |
| 1419 | UND Logik 3: 1 Bit Schaltausgang  | Ausgang  | L-KÜ  | [1.2] DPT_Bool               | 1 Bit       |
| 1420 | UND Logik 3: 8 Bit Ausgang A      | Ausgang  | L-KÜ  |                              | 1 Byte      |
| 1421 | UND Logik 3: 8 Bit Ausgang B      | Ausgang  | L-KÜ  |                              | 1 Byte      |
| 1422 | UND Logik 3: Sperre               | Eingang  | -SK-  | [1.1] DPT_Switch             | 1 Bit       |
| 1423 | UND Logik 4: 1 Bit Schaltausgang  | Ausgang  | L-KÜ  | [1.2] DPT_Bool               | 1 Bit       |
| 1424 | UND Logik 4: 8 Bit Ausgang A      | Ausgang  | L-KÜ  |                              | 1 Byte      |
| 1425 | UND Logik 4: 8 Bit Ausgang B      | Ausgang  | L-KÜ  |                              | 1 Byte      |
| 1426 | UND Logik 4: Sperre               | Eingang  | -SK-  | [1.1] DPT_Switch             | 1 Bit       |
| 1427 | UND Logik 5: 1 Bit Schaltausgang  | Ausgang  | L-KÜ  | [1.2] DPT_Bool               | 1 Bit       |
| 1428 | UND Logik 5: 8 Bit Ausgang A      | Ausgang  | L-KÜ  |                              | 1 Byte      |
| 1429 | UND Logik 5: 8 Bit Ausgang B      | Ausgang  | L-KÜ  |                              | 1 Byte      |
| 1430 | UND Logik 5: Sperre               | Eingang  | -SK-  | [1.1] DPT_Switch             | 1 Bit       |
| 1431 | UND Logik 6: 1 Bit Schaltausgang  | Ausgang  | L-KÜ  | [1.2] DPT_Bool               | 1 Bit       |
| 1432 | UND Logik 6: 8 Bit Ausgang A      | Ausgang  | L-KÜ  |                              | 1 Byte      |
| 1433 | UND Logik 6: 8 Bit Ausgang B      | Ausgang  | L-KÜ  |                              | 1 Byte      |

| Nr.  | Text                              | Funktion | Flags | DPT Typ          | Größe  |
|------|-----------------------------------|----------|-------|------------------|--------|
| 1434 | UND Logik 6: Sperre               | Eingang  | -SK-  | [1.1] DPT_Switch | 1 Bit  |
| 1435 | UND Logik 7: 1 Bit Schaltausgang  | Ausgang  | L-KÜ  | [1.2] DPT_Bool   | 1 Bit  |
| 1436 | UND Logik 7: 8 Bit Ausgang A      | Ausgang  | L-KÜ  |                  | 1 Byte |
| 1437 | UND Logik 7: 8 Bit Ausgang B      | Ausgang  | L-KÜ  |                  | 1 Byte |
| 1438 | UND Logik 7: Sperre               | Eingang  | -SK-  | [1.1] DPT_Switch | 1 Bit  |
| 1439 | UND Logik 8: 1 Bit Schaltausgang  | Ausgang  | L-KÜ  | [1.2] DPT_Bool   | 1 Bit  |
| 1440 | UND Logik 8: 8 Bit Ausgang A      | Ausgang  | L-KÜ  |                  | 1 Byte |
| 1441 | UND Logik 8: 8 Bit Ausgang B      | Ausgang  | L-KÜ  |                  | 1 Byte |
| 1442 | UND Logik 8: Sperre               | Eingang  | -SK-  | [1.1] DPT_Switch | 1 Bit  |
| 1443 | ODER Logik 1: 1 Bit Schaltausgang | Ausgang  | L-KÜ  | [1.2] DPT_Bool   | 1 Bit  |
| 1444 | ODER Logik 1: 8 Bit Ausgang A     | Ausgang  | L-KÜ  |                  | 1 Byte |
| 1445 | ODER Logik 1: 8 Bit Ausgang B     | Ausgang  | L-KÜ  |                  | 1 Byte |
| 1446 | ODER Logik 1: Sperre              | Eingang  | -SK-  | [1.1] DPT_Switch | 1 Bit  |
| 1447 | ODER Logik 2: 1 Bit Schaltausgang | Ausgang  | L-KÜ  | [1.2] DPT_Bool   | 1 Bit  |
| 1448 | ODER Logik 2: 8 Bit Ausgang A     | Ausgang  | L-KÜ  |                  | 1 Byte |
| 1449 | ODER Logik 2: 8 Bit Ausgang B     | Ausgang  | L-KÜ  |                  | 1 Byte |
| 1450 | ODER Logik 2: Sperre              | Eingang  | -SK-  | [1.1] DPT_Switch | 1 Bit  |
| 1451 | ODER Logik 3: 1 Bit Schaltausgang | Ausgang  | L-KÜ  | [1.2] DPT_Bool   | 1 Bit  |
| 1452 | ODER Logik 3: 8 Bit Ausgang A     | Ausgang  | L-KÜ  |                  | 1 Byte |
| 1453 | ODER Logik 3: 8 Bit Ausgang B     | Ausgang  | L-KÜ  |                  | 1 Byte |
| 1454 | ODER Logik 3: Sperre              | Eingang  | -SK-  | [1.1] DPT_Switch | 1 Bit  |
| 1455 | ODER Logik 4: 1 Bit Schaltausgang | Ausgang  | L-KÜ  | [1.2] DPT_Bool   | 1 Bit  |
| 1456 | ODER Logik 4: 8 Bit Ausgang A     | Ausgang  | L-KÜ  |                  | 1 Byte |
| 1457 | ODER Logik 4: 8 Bit Ausgang B     | Ausgang  | L-KÜ  |                  | 1 Byte |
| 1458 | ODER Logik 4: Sperre              | Eingang  | -SK-  | [1.1] DPT_Switch | 1 Bit  |
| 1459 | ODER Logik 5: 1 Bit Schaltausgang | Ausgang  | L-KÜ  | [1.2] DPT_Bool   | 1 Bit  |
| 1460 | ODER Logik 5: 8 Bit Ausgang A     | Ausgang  | L-KÜ  |                  | 1 Byte |
| 1461 | ODER Logik 5: 8 Bit Ausgang B     | Ausgang  | L-KÜ  |                  | 1 Byte |
| 1462 | ODER Logik 5: Sperre              | Eingang  | -SK-  | [1.1] DPT_Switch | 1 Bit  |
| 1463 | ODER Logik 6: 1 Bit Schaltausgang | Ausgang  | L-KÜ  | [1.2] DPT_Bool   | 1 Bit  |
| 1464 | ODER Logik 6: 8 Bit Ausgang A     | Ausgang  | L-KÜ  |                  | 1 Byte |
| 1465 | ODER Logik 6: 8 Bit Ausgang B     | Ausgang  | L-KÜ  |                  | 1 Byte |
| 1466 | ODER Logik 6: Sperre              | Eingang  | -SK-  | [1.1] DPT_Switch | 1 Bit  |
| 1467 | ODER Logik 7: 1 Bit Schaltausgang | Ausgang  | L-KÜ  | [1.2] DPT_Bool   | 1 Bit  |
| 1468 | ODER Logik 7: 8 Bit Ausgang A     | Ausgang  | L-KÜ  |                  | 1 Byte |
| 1469 | ODER Logik 7: 8 Bit Ausgang B     | Ausgang  | L-KÜ  |                  | 1 Byte |
| 1470 | ODER Logik 7: Sperre              | Eingang  | -SK-  | [1.1] DPT_Switch | 1 Bit  |
| 1471 | ODER Logik 8: 1 Bit Schaltausgang | Ausgang  | L-KÜ  | [1.2] DPT_Bool   | 1 Bit  |
| 1472 | ODER Logik 8: 8 Bit Ausgang A     | Ausgang  | L-KÜ  |                  | 1 Byte |
| 1473 | ODER Logik 8: 8 Bit Ausgang B     | Ausgang  | L-KÜ  |                  | 1 Byte |
| 1474 | ODER Logik 8: Sperre              | Eingang  | -SK-  | [1.1] DPT_Switch | 1 Bit  |

## 6. Einstellung der Parameter

### 6.0.1. Verhalten bei Spannungsausfall/-wiederkehr

#### Verhalten bei Bus- oder Hilfsspannungsausfall

Das Gerät sendet nichts.

#### Verhalten bei Bus- oder Hilfsspannungswiederkehr und nach Programmierung oder Reset

Das Gerät sendet alle Messwerte sowie Schalt- und Statusausgänge entsprechend ihres in den Parametern eingestellten Sendeverhaltens mit den Zeitverzögerungen, die im Parameterblock "Allgemeine Einstellungen" festgelegt werden. Das Kommunikationsobjekt "Softwareversion" wird einmalig nach 5 Sekunden gesendet.

### 6.0.2. Speicherung von Grenzwerten

Für Grenzwerte, die per Kommunikationsobjekt vorgegeben werden, muss ein Startwert für die Erstinbetriebnahme eingegeben werden. Er ist bis zur 1. Kommunikation eines neuen Grenzwerts gültig.

Danach bleibt ein einmal per Parameter oder über Kommunikationsobjekt gesetzter Grenzwert solange erhalten, bis ein neuer Grenzwert per Kommunikationsobjekt übertragen wird. Der zuletzt per Kommunikationsobjekt gesetzte Grenzwert wird im Gerät gespeichert, damit er bei Spannungsausfall erhalten bleibt und bei Rückkehr der Netzspannung wieder zur Verfügung steht.

### 6.0.3. Störobjekte

Störobjekte werden nach jedem Reset und zusätzlich bei Änderung gesendet (d. h. am Beginn und Ende einer Störung).

## 6.1. Allgemeine Einstellungen

Stellen Sie grundlegende Eigenschaften der Datenübertragung ein. Eine unterschiedliche Sendeverzögerung verhindert eine Überlastung des Bus kurz nach dem Reset.

| Sendeverzögerung nach Reset/Buswiederkehr für: |                                                            |  |
|------------------------------------------------|------------------------------------------------------------|--|
| Messwerte                                      | <u>5</u> 300 Sekunden                                      |  |
| Grenzwerte und Schaltausgänge                  | <u>5</u> 300 Sekunden                                      |  |
| Berechnerobjekte                               | <u>5</u> 300 Sekunden                                      |  |
| Logikobjekte                                   | <u>5</u> 300 Sekunden                                      |  |
| Maximale Telegrammrate                         | 1 • 2 • 5 • <u>10</u> • 20 • 50 <u>Telegramme pro Sek.</u> |  |

## 6.2. Wind-Messwert

Aktivieren Sie bei Bedarf das Wind-Störobjekt. Geben Sie an, ob der Messwert zusätzlich in Beaufort ausgegeben werden soll.

| Störobjekt verwenden                                   | <u>Nein</u> ● Ja |
|--------------------------------------------------------|------------------|
| Messwert zusätzlich in<br>Beaufort Windstärke ausgeben | Nein • Ja        |

Legen Sie das Sendeverhalten fest und aktivieren sie gegebenenfalls den Maximalwert (dieser Wert bleibt nach einem Reset nicht erhalten).

| Sendeverhalten                                       | <ul> <li><u>nicht</u></li> <li>zyklisch</li> <li>bei Änderung</li> <li>bei Änderung und zyklisch</li> </ul> |
|------------------------------------------------------|----------------------------------------------------------------------------------------------------|
| ab Änderung von<br>(wenn bei Änderung gesendet wird) | 2% • <u>5%</u> • 10% • 25% • 50%                                                                            |
| Sendezyklus<br>(wenn zyklisch gesendet wird)         | 5 s 2 h; <u>10 s</u>                                                                                        |
| Maximalwert verwenden                                | Nein • Ja                                                                                                   |

### **Beaufort-Skala**

| Beaufort | Bedeutung          |
|----------|--------------------|
| 0        | Windstille, Flaute |
| 1        | leiser Zug         |
| 2        | leichte Brise      |
| 3        | schwache Brise     |
| 4        | mäßige Brise       |
| 5        | frische Brise      |
| 6        | starker Wind       |
| 7        | steifer Wind       |
| 8        | stürmischer Wind   |
| 9        | Sturm              |
| 10       | schwerer Sturm     |
| 11       | orkanartiger Sturm |
| 12       | Orkan              |

## 6.3. Wind-Grenzwerte

Aktivieren Sie die benötigten Wind-Grenzwerte (maximal vier). Die Menüs für die weitere Einstellung der Grenzwerte werden daraufhin angezeigt.

| Grenzwert 1 | <u>Nein</u> • Ja |
|-------------|------------------|
| Grenzwert   | Nein • Ja        |
| Grenzwert 4 | Nein • Ja        |

### 6.3.1. Wind-Grenzwert 1-4

#### Grenzwert

Stellen Sie ein, in welchen Fällen per Objekt empfangene Grenzwerte und Verzögerungszeiten erhalten bleiben sollen. Der Parameter wird nur berücksichtigt, wenn die Vorgabe/Einstellung per Objekt weiter unten aktiviert ist. Beachten Sie, dass die Einstellung "nach Spannungswiederkehr und Programmierung" nicht für die Erstinbetriebnahme verwendet werden sollte, da bis zur 1. Kommunikation stets die Werkseinstellungen verwendet werden (Einstellung über Objekte wird ignoriert).

| Die per Kommunikationsobjekt empfange-<br>nen |                                                                                                    |
|-----------------------------------------------|----------------------------------------------------------------------------------------------------|
| Grenzwerte und Verzögerungen sollen           | <ul> <li><u>nicht</u></li> <li>nach Spannungswiederkehr</li> <li>nach Spannungswiederkehr und<br/>Programmierung</li> </ul> |
| erhalten bleiben                              |                                                                                                    |

Wählen Sie, ob der Grenzwert per Parameter oder über ein Kommunikationsobjekt vorgegeben werden soll.

| Grenzwertvorgabe per | Parameter • Kommunikationsobjekte |
|----------------------|-----------------------------------|
|----------------------|-----------------------------------|

Wird der Grenzwert per Parameter vorgegeben, dann wird der Wert eingestellt.

Wird der **Grenzwert per Kommunikationsobjekt** vorgegeben, dann werden Startwert, Objektwertbegrenzung und Art der Grenzwertveränderung eingestellt.

Ab der 1. Kommunikation entspricht der Grenzwert dem Wert des Kommunikationsobjekts und wird nicht mit dem Faktor 0,1 multipliziert.

| Start Grenzwert in 0,1 m/s<br>gültig bis zur 1. Kommunikation | 1 350; <u>40</u>                                       |
|---------------------------------------------------------------|--------------------------------------------------------|
| Objektwertbegrenzung (min) in 0,1 m/s                         | <u>1</u> 350                                           |
| Objektwertbegrenzung (max) in 0,1 m/s                         | 1 <u>350</u>                                           |
| Art der Grenzwertveränderung                                  | Absolutwert • Anhebung / Absenkung                     |
| Schrittweite                                                  | 0,1 m/s • 0,2 m/s • <u>0,5 m/s</u> • 1,0 m/s • 2,0 m/s |
| (bei Veränderung durch Anhebung/Absen-                        | • 5,0 m/s                                              |
| kung)                                                         |                                                        |

| Einstellung der Hysterese                                        | in % • <u>absolut</u> |
|------------------------------------------------------------------|-----------------------|
| Hysterese in % (relativ zum Grenzwert)<br>(bei Einstellung in %) | 0 50; <u>20</u>       |
| Hysterese in 0,1 m/s<br>(bei Einstellung absolut)                | 0 350; <u>20</u>      |

Bei beiden Arten der Grenzwertvorgabe wird die Hysterese eingestellt.

#### Schaltausgang

Legen Sie fest, welchen Wert der Ausgang bei über-/unterschrittenem Grenzwert ausgibt. Stellen Sie die Zeitverzögerung für das Schalten ein und in welchen Fällen der Schaltausgang sendet.

| Ausgang ist bei<br>(GW = Grenzwert)                     | • <u>GW über = 1   GW - Hyst. unter = 0</u><br>• GW über = 0   GW - Hyst. unter = 1<br>• GW unter = 1   GW + Hyst. über = 0<br>• GW unter = 0   GW + Hyst. über = 1                                                  |
|---------------------------------------------------------|----------------------------------------------------------------------------------------------------|
| Verzögerungen über Objekte einstellbar<br>(in Sekunden) | <u>Nein</u> • Ja                                                                                                    |
| Verzögerung von 0 auf 1                                 | <u>keine</u> • 1 s 2 h                                                                                                    |
| Verzögerung von 1 auf 0                                 | <u>keine</u> • 1 s 2 h                                                                                                    |
| Schaltausgang sendet                                    | <ul> <li><u>bei Änderung</u></li> <li>bei Änderung auf 1</li> <li>bei Änderung auf 0</li> <li>bei Änderung und zyklisch</li> <li>bei Änderung auf 1 und zyklisch</li> <li>bei Änderung auf 0 und zyklisch</li> </ul> |
| Zyklus<br>(wenn zyklisch gesendet wird)                 | <u>5 s</u> 2 h                                                                                                    |

#### Sperre

Aktivieren Sie bei Bedarf die Sperre des Schaltausgangs und stellen Sie ein, was eine 1 bzw. 0 am Sperreingang bedeutet und was beim Sperren geschieht.

| Sperrung des Schaltausgangs verwenden                         | <u>Nein</u> • Ja                                           |
|---------------------------------------------------------------|------------------------------------------------------------|
| Auswertung des Sperrobjekts                                   | • Bei Wert 1: sperren   Bei Wert 0: freigeben              |
|                                                               | • Bei Wert 0: sperren   Bei Wert 1: freigeben              |
| Sperrobjektwert vor 1. Kommunikation                          | <u>0</u> • 1                                               |
| Aktion beim Sperren                                           | <ul> <li>kein Telegramm senden</li> </ul>                  |
|                                                               | • 0 senden                                                 |
|                                                               | • 1 senden                                                 |
| Aktion beim Freigeben<br>(mit 2 Sekunden Freigabeverzögerung) | [Abhängig von Einstellung bei "Schaltaus-<br>gang sendet"] |

Das Verhalten des Schaltausgangs beim Freigeben ist abhängig vom Wert des Parameters "Schaltausgang sendet" (siehe "Schaltausgang")

| Schaltausgang sendet bei Änderung                       | kein Telegramm senden •<br>Status des Schaltausgangs senden |
|---------------------------------------------------------|-------------------------------------------------------------|
| Schaltausgang sendet bei Änderung auf 1                 | kein Telegramm senden •<br>wenn Schaltausgang = 1 → sende 1 |
| Schaltausgang sendet bei Änderung auf 0                 | kein Telegramm senden •                                     |
|                                                         | wenn Schaltausgang = 0 → sende 0                            |
| Schaltausgang sendet bei Änderung und zyklisch          | sende Status des Schaltausgangs                             |
| Schaltausgang sendet bei Änderung auf 1<br>und zyklisch | wenn Schaltausgang = 1 →sende 1                             |
| Schaltausgang sendet bei Änderung auf 0<br>und zyklisch | wenn Schaltausgang = 0 →sende 0                             |

## 6.4. Berechner

Aktivieren Sie die multifunktionalen Berechner, mit denen Eingangsdaten durch Berechnung, Abfrage einer Bedingung oder Wandlung des Datenpunkttyps verändert werden können. Die Menüs für die weitere Einstellung der Berechner werden daraufhin angezeigt.

| Berechner 1 | <u>Nein</u> ● Ja |
|-------------|------------------|
| Berechner   | <u>Nein</u> ● Ja |
| Berechner 8 | Nein • Ja        |

### 6.4.1. Berechner 1-8

Stellen Sie ein, in welchen Fällen per Objekt empfangene Eingangswerte erhalten bleiben sollen. Beachten Sie, dass die Einstellung "nach Spannungswiederkehr und Programmierung" nicht für die Erstinbetriebnahme verwendet werden sollte, da bis zur 1. Kommunikation stets die Werkseinstellungen verwendet werden (Einstellung über Objekte wird ignoriert).

| Die per Kommunikationsobjekt empfange-<br>nen |                                                                                                    |
|-----------------------------------------------|----------------------------------------------------------------------------------------------------|
| Eingangswerte sollen                          | <ul> <li><u>nicht</u></li> <li>nach Spannungswiederkehr</li> <li>nach Spannungswiederkehr und<br/>Programmierung</li> </ul> |
| erhalten bleiben                              |                                                                                                    |

| Funktion (E = Eingang)                            | • Bedingung: E1 = E2<br>• Bedingung: E1 > E2<br>• Bedingung: E1 > E2<br>• Bedingung: E1 > E2<br>• Bedingung: E1 < E2<br>• Bedingung: E1 < E2 > E3<br>• Bedingung: E2 - E1 > E3<br>• Bedingung: E1 - E2 Betrag >= E3<br>• Berechnung: E1 + E2<br>• Berechnung: E1 - E2<br>• Berechnung: E1 - E2<br>• Berechnung: E1 - E2<br>• Berechnung: E1 - E2<br>• Berechnung: E1 - E2<br>• Berechnung: E1 - E2<br>• Berechnung: E1 - E2<br>• Berechnung: E1 - E2<br>• Berechnung: Ausgang 1 = E1 × X + Y  <br>Ausgang 2 = E2 × X + Y<br>• Wandlung: Allgemein |
|---------------------------------------------------|----------------------------------------------------------------------------------------------------|
| Toleranz bei Vergleich<br>(bei Bedingung E1 = E2) | <u>0</u> 4.294.967.295                                                                                                    |
| Eingangsart                                       | [Auswahlmöglichkeiten abhängig von der<br>Funktion]<br>• 1 Bit<br>• 1 Byte (0255)<br>• 1 Byte (0%100%)<br>• 1 Byte (0%360°)<br>• 2 Byte Zähler ohne Vorzeichen<br>• 2 Byte Zähler mit Vorzeichen<br>• 2 Byte Fließkomma<br>• 4 Byte Zähler ohne Vorzeichen<br>• 4 Byte Zähler mit Vorzeichen<br>• 4 Byte Fließkomma                                                                                                    |
| Startwert E1 / E2 / E3                            | [Eingabebereich abhängig von der Ein-<br>gangsart]                                                                                                    |

Wählen Sie die Funktion und stellen Sie Eingangsart und Startwerte für Eingang 1 und Eingang 2 ein.

#### Bedingungen

Bei der Abfrage von Bedingungen stellen Sie Ausgangsart und Ausgangswerte bei verschiedenen Zuständen ein:

| Ausgangsart                              | • 1 Bit                                           |
|------------------------------------------|---------------------------------------------------|
|                                          | • 1 Byte (0255)                                   |
|                                          | • 1 Byte (0%100%)                                 |
|                                          | • 1 Byte (0°360°)                                 |
|                                          | <ul> <li>2 Byte Zähler ohne Vorzeichen</li> </ul> |
|                                          | <ul> <li>2 Byte Zähler mit Vorzeichen</li> </ul>  |
|                                          | • 2 Byte Fließkomma                               |
|                                          | <ul> <li>4 Byte Zähler ohne Vorzeichen</li> </ul> |
|                                          | <ul> <li>4 Byte Zähler mit Vorzeichen</li> </ul>  |
|                                          | <ul> <li>4 Byte Fließkomma</li> </ul>             |
| Ausgangswert (ggf. Ausgangswert A1 / A2) |                                                   |

| bei erfüllter Bedingung                         | 0 [Eingabebereich abhängig von der Aus-<br>gangsart] |
|-------------------------------------------------|------------------------------------------------------|
| bei nicht erfüllter Bedingung                   | 0 [Eingabebereich abhängig von der Aus-<br>gangsart] |
| bei Überschreitung<br>des Überwachungszeitraums | 0 [Eingabebereich abhängig von der Aus-<br>gangsart] |
| bei Sperre                                      | 0 [Eingabebereich abhängig von der Aus-<br>gangsart] |

Stellen Sie das Sendeverhalten des Ausgangs ein.

| Ausgang sendet                                            | <ul> <li>bei Änderung</li> <li>bei Änderung und nach Reset</li> <li>bei Änderung und zyklisch</li> <li>bei Empfang eines Eingangsobjektes</li> <li>bei Empfang eines Eingangsobjektes<br/>und zyklisch</li> </ul> |
|-----------------------------------------------------------|----------------------------------------------------------------------------------------------------|
| Art der Änderung<br>(nur wenn bei Änderung gesendet wird) | <ul> <li>bei jeder Änderung</li> <li>bei Änderung auf erfüllte Bedingung</li> <li>bei Änderung auf nicht erfüllte Bedingung</li> </ul>                                                                            |
| Sendezyklus<br>(wenn zyklisch gesendet wird)              | 5 s 2 h; <u>10 s</u>                                                                                                    |

Stellen Sie ein, welcher Text bei erfüllter / nicht erfüllter Bedingung ausgegeben wird.

| Text bei erfüllter Bedingung       | [Freitext, max. 14 Zeichen] |
|------------------------------------|-----------------------------|
| Text bei nicht erfüllter Bedingung | [Freitext, max. 14 Zeichen] |

Stellen Sie gegebenenfalls Sendeverzögerungen ein.

| Sendeverzögerung bei Änderung<br>auf erfüllte Bedingung       | <u>keine</u> • 1 s • • 2 h |
|---------------------------------------------------------------|----------------------------|
| Sendeverzögerung bei Änderung<br>auf nicht erfüllte Bedingung | <u>keine</u> • 1 s • • 2 h |

#### Berechnungen und Wandlung

Bei Berechnungen und Wandlung stellen Sie die Ausgangswerte bei verschiedenen Zuständen ein:

| Ausgangswert (ggf. A1 / A2)                     |                                                             |
|-------------------------------------------------|-------------------------------------------------------------|
| bei Überschreitung<br>des Überwachungszeitraums | <u>0</u> [Eingabebereich abhängig von der Aus-<br>gangsart] |
| bei Sperre                                      | 0 [Eingabebereich abhängig von der Aus-<br>gangsart]        |

20

| Ausgang sendet                                                               | <ul> <li><u>bei Änderung</u></li> <li>bei Änderung und nach Reset</li> <li>bei Änderung und zyklisch</li> <li>bei Empfang eines Eingangsobjektes</li> <li>bei Empfang eines Eingangsobjektes<br/>und zyklisch</li> </ul> |
|------------------------------------------------------------------------------|----------------------------------------------------------------------------------------------------|
| ab Änderung von<br>(nur wenn bei Berechnungen bei<br>Änderung gesendet wird) | 1 [Eingabebereich abhängig von der Ein-<br>gangsart]                                                                                                    |
| Sendezyklus<br>(wenn zyklisch gesendet wird)                                 | 5 s 2 h; <u>10 s</u>                                                                                                    |

Stellen Sie das Sendeverhalten des Ausgangs ein.

#### Bei Berechnungen der Form Ausgang 1 = E1 × X + Y | Ausgang 2 = E2 × X + Y

legen Sie die Variablen X und Y fest. Die Variablen können ein positives oder negatives Vorzeichen, 9 Stellen vor und 9 Stellen nach dem Komma haben.

| Formal für Ausgang A1: A1 = E1 $\times$ X + Y |                      |  |
|-----------------------------------------------|----------------------|--|
| Х                                             | 1,00 [freie Eingabe] |  |
| Y                                             | 0,00 [freie Eingabe] |  |
| Formal für Ausgang A2: $A2 = E2 \times X + Y$ |                      |  |
| Х                                             | 1,00 [freie Eingabe] |  |
| Y                                             | 0,00 [freie Eingabe] |  |

#### Weitere Einstellungen für alle Formeln

Aktivieren Sie bei Bedarf die Eingangsüberwachung. Stellen Sie ein, welche Eingänge überwacht werden, in welchem Zyklus die Eingänge überwacht werden und welchen Wert das Objekt "Überwachungsstatus" haben soll, wenn der Überwachungszeitraum überschritten wird, ohne dass eine Rückmeldung erfolgt.

| Eingangsüberwachung verwenden                                       | <u>Nein</u> ● Ja                                                                                                    |
|---------------------------------------------------------------------|----------------------------------------------------------------------------------------------------|
| Überwachung von                                                     | • <u>E1</u><br>• E2                                                                                                    |
|                                                                     | <ul> <li>E3</li> <li>E1 und E2</li> <li>E1 und E3</li> <li>E2 und E3</li> <li>E1 und E2 und E3</li> <li>[abhängig von der Funktion]</li> </ul> |
| Überwachungszeitraum                                                | 5 s • • 2 h; <u>1 min</u>                                                                                                    |
| Wert des Objekts "Überwachungsstatus"<br>bei Zeitraumüberschreitung | 0 • <u>1</u>                                                                                                    |

| Sperre verwenden            | <u>Nein</u> ● Ja                                    |
|-----------------------------|-----------------------------------------------------|
| Auswertung des Sperrobjekts | • Bei Wert 1: sperren   Bei Wert 0: freigeben       |
|                             | • Bei Wert 0: sperren   Bei Wert 1: freigeben       |
| Wert vor 1. Kommunikation   | <u>0</u> •1                                         |
| Ausgangsverhalten           | <ul> <li>nichts senden</li> </ul>                   |
| beim Sperren                | Wert senden                                         |
| beim Freigeben              | <ul> <li>wie Sendeverhalten [siehe oben]</li> </ul> |
|                             | <ul> <li>aktuellen Wert sofort senden</li> </ul>    |

Aktivieren Sie bei Bedarf die Sperre des Berechners und stellen Sie ein, was eine 1 bzw. 0 am Sperreingang bedeutet und was beim Sperren geschieht.

## 6.5. Logik

Das Gerät stellt 16 Logikeingänge, acht UND- und acht ODER-Logikgatter zur Verfügung.

Aktivieren Sie die Logikeingänge und weisen Sie Objektwerte bis zur 1. Kommunikation zu.

| Logikeingänge verwenden             | Ja ● <u>Nein</u> |
|-------------------------------------|------------------|
| Objektwert vor 1. Kommunikation für |                  |
| - Logikeingang 1                    | <u>0</u> •1      |
| - Logikeingang                      | <u>0</u> •1      |
| - Logikeingang 16                   | <u>0</u> •1      |

Aktivieren Sie die benötigten Logikausgänge.

### **UND Logik**

| UND Logik 1 | nicht aktiv • aktiv |
|-------------|---------------------|
| UND Logik   | nicht aktiv • aktiv |
| UND Logik 8 | nicht aktiv • aktiv |

#### **ODER Logik**

| ODER Logik 1 | nicht aktiv • aktiv |
|--------------|---------------------|
| ODER Logik   | nicht aktiv • aktiv |
| ODER Logik 8 | nicht aktiv • aktiv |

### 6.5.1. UND Logik 1-8 und ODER Logik 1-8

Für die UND- und die ODER-Logik stehen die gleichen Einstellungsmöglichkeiten zur Verfügung.

Jeder Logikausgang kann ein 1 Bit- oder zwei 8 Bit-Objekte senden. Legen Sie jeweils fest was der Ausgang sendet bei Logik = 1 und = 0.

| 1. / 2. / 3. / 4. Eingang | <ul> <li>nicht verwenden</li> <li>Logikeingang 116</li> <li>Logikeingang 116 invertiert</li> </ul>                                                          |
|---------------------------|----------------------------------------------------------------------------------------------------|
|                           | <ul> <li>sämtliche Schaltereignisse, die das Gerät<br/>zur Verfügung stellt<br/>(siehe Kapitel Verknüpfungseingänge der<br/>UND bzw. ODER Logik)</li> </ul> |
| Ausgangsart               | • <u>ein 1 Bit-Objekt</u><br>• zwei 8 Bit-Objekte                                                                                                    |

Wenn die **Ausgangsart ein 1 Bit-Objekt** ist, stellen Sie die Ausgangswerte für verschiedenen Zustände ein.

| Ausgangswert<br>wenn Logik = 1                          | <u>1</u> •0  |
|---------------------------------------------------------|--------------|
| Ausgangswert<br>wenn Logik = 0                          | 1 • <u>0</u> |
| Ausgangswert<br>wenn Sperre aktiv                       | 1 • <u>0</u> |
| Ausgangswert wenn<br>Überwachungszeitraum überschritten | 1 • <u>0</u> |

Wenn die **Ausgangsart zwei 8 Bit-Objekte** sind, stellen Sie Objektart und die Ausgangswerte für verschiedenen Zustände ein.

| Objektart                                                        | • Wert (0255)<br>• Prozent (0100%)<br>• Winkel (0360°)<br>• Szenenaufruf (0127) |
|------------------------------------------------------------------|---------------------------------------------------------------------------------|
| Ausgangswert Objekt A<br>wenn Logik = 1                          | 0 255 / 100% / 360° / 127; <u>1</u>                                             |
| Ausgangswert Objekt B<br>wenn Logik = 1                          | 0 255 / 100% / 360° / 127; <u>1</u>                                             |
| Ausgangswert Objekt A<br>wenn Logik = 0                          | 0 255 / 100% / 360° / 127; <u>0</u>                                             |
| Ausgangswert Objekt B<br>wenn Logik = 0                          | 0 255 / 100% / 360° / 127; <u>0</u>                                             |
| Ausgangswert Objekt A<br>wenn Sperre aktiv                       | 0 255 / 100% / 360° / 127; <u>0</u>                                             |
| Ausgangswert Objekt B<br>wenn Sperre aktiv                       | 0 255 / 100% / 360° / 127; <u>0</u>                                             |
| Ausgangswert Objekt A wenn<br>Überwachungszeitraum überschritten | 0 255 / 100% / 360° / 127; <u>0</u>                                             |
| Ausgangswert Objekt B wenn<br>Überwachungszeitraum überschritten | 0 255 / 100% / 360° / 127; <u>0</u>                                             |

| Sendeverhalten                               | <ul> <li><u>bei Änderung der Logik</u></li> <li>bei Änderung der Logik auf 1</li> <li>bei Änderung der Logik auf 0</li> <li>bei Änderung der Logik und zyklisch</li> <li>bei Änderung der Logik auf 1 und zyklisch</li> <li>bei Änderung der Logik auf 0 und zyklisch</li> <li>bei Änderung der Logik +Objektempfang</li> <li>bei Änderung der Logik +Objektempfang<br/>und zyklisch</li> </ul> |
|----------------------------------------------|----------------------------------------------------------------------------------------------------|
| Sendezyklus<br>(wenn zyklisch gesendet wird) | 5 s • <u>10 s</u> • • 2 h                                                                                                    |

Stellen Sie das Sendeverhalten des Ausgangs ein.

#### Sperrung

Aktivieren Sie bei Bedarf die Sperre des Logikausgangs und stellen Sie ein, was eine 1 bzw. 0 am Sperreingang bedeutet und was beim Sperren geschieht.

| Sperre verwenden                                       | <u>Nein</u> ● Ja                                                                                                    |
|--------------------------------------------------------|----------------------------------------------------------------------------------------------------|
| Auswertung des Sperrobjekts                            | Bei Wert 1: sperren   Bei Wert 0: freigeben     Bei Wert 0: sperren   Bei Wert 1: freigeben                          |
| Sperrobjektwert vor 1. Kommunikation                   | <u>0</u> •1                                                                                                    |
| Ausgangsverhalten<br>beim Sperren                      | <ul> <li>kein Telegramm senden</li> <li>Sperrwert senden [siehe oben,<br/>Ausgangswert wenn Sperre aktiv]</li> </ul> |
| beim Freigeben<br>(mit 2 Sekunden Freigabeverzögerung) | [Wert für aktuellen Logikstatus senden]                                                                              |

### Überwachung

Aktivieren Sie bei Bedarf die Eingangsüberwachung. Stellen Sie ein, welche Eingänge überwacht werden sollen, in welchem Zyklus die Eingänge überwacht werden und welchen Wert das Objekt "Überwachungsstatus" haben soll, wenn der Überwachungszeitraum überschritten wird, ohne dass eine Rückmeldung erfolgt.

| Eingangsüberwachung verwenden            | <u>Nein</u> • Ja                                                                      |
|------------------------------------------|---------------------------------------------------------------------------------------|
| Überwachung von Eingang                  | •1•2•3•4                                                                              |
|                                          | $\bullet 1 + 2 \bullet 1 + 3 \bullet 1 + 4 \bullet 2 + 3 \bullet 2 + 4 \bullet 3 + 4$ |
|                                          | $\bullet 1 + 2 + 3 \bullet 1 + 2 + 4 \bullet 1 + 3 + 4 \bullet 2 + 3 + 4$             |
|                                          | • <u>1 + 2 + 3 + 4</u>                                                                |
| Überwachungszeitraum                     | 5 s • • 2 h; <u>1 min</u>                                                             |
| Ausgangsverhalten bei Überschreitung der | <ul> <li>kein Telegramm senden</li> </ul>                                             |
| Überwachungszeit                         | • Überschreitungswert senden [= Wert des                                              |
|                                          | Parameters "Überwachungszeitraum"]                                                    |

## 6.5.2. Verknüpfungseingänge der UND Logik

nicht verwenden

Logikeingang 1 Logikeingang 1 invertiert Logikeingang 2 Logikeingang 2 invertiert Logikeingang 3 Logikeingang 3 invertiert Logikeingang 4 Logikeingang 4 invertiert Logikeingang 5 Logikeingang 5 invertiert Logikeingang 6 Logikeingang 6 invertiert Logikeingang 7 Logikeingang 7 invertiert Logikeingang 8 Logikeingang 8 invertiert Logikeingang 9 Logikeingang 9 invertiert Logikeingang 10 Logikeingang 10 invertiert Logikeingang 11 Logikeingang 11 invertiert Logikeingang 12 Logikeingang 12 invertiert Logikeingang 13 Logikeingang 13 invertiert Logikeingang 14 Logikeingang 14 invertiert Logikeingang 15 Logikeingang 15 invertiert Logikeingang 16 Logikeingang 16 invertiert Windsensor Störung EIN Windsensor Störung AUS Schaltausgang 1 Wind Schaltausgang 1 Wind invertiert Schaltausgang 2 Wind Schaltausgang 2 Wind invertiert Schaltausgang 3 Wind Schaltausgang 3 Wind invertiert Schaltausgang 4 Wind Schaltausgang 4 Wind invertiert

### 6.5.3. Verknüpfungseingänge der ODER Logik

Die Verknüpfungseingänge der ODER Logik entsprechen denen der UND Logik. Zusätzlich stehen der ODER Logik die folgenden Eingänge zur Verfügung: UND Logik Ausgang 1 UND Logik Ausgang 1 invertiert

UND Logik Ausgang 2

UND Logik Ausgang 2 invertiert

UND Logik Ausgang 3

UND Logik Ausgang 3 invertiert

- UND Logik Ausgang 4
- UND Logik Ausgang 4 invertiert
- UND Logik Ausgang 5
- UND Logik Ausgang 5 invertiert
- UND Logik Ausgang 6
- UND Logik Ausgang 6 invertiert
- UND Logik Ausgang 7
- UND Logik Ausgang 7 invertiert

UND Logik Ausgang 8

UND Logik Ausgang 8 invertiert

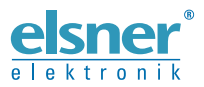

Deutschland

Elsner Elektronik GmbH Steuerungs- und Automatisierungstechnik Sohlengrund 16 Sohlengrund 16 75395 Ostelsheim

Tel. +49 (0) 70 33 / 30 945-0 info@elsner-elektronik.de Fax +49 (0) 70 33 / 30 945-20 www.elsner-elektronik.de